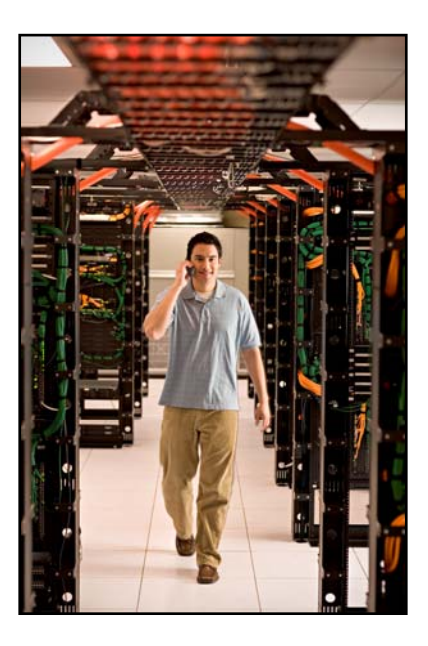

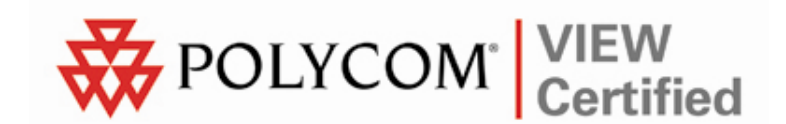

# VIEW Certified Configuration Guide

# Trapeze Networks

Mobility System for MP-422 Access Points

June 2008 Edition 1725-36060-001 Version D

#### **Trademark Information**

Polycom® and the logo designs SpectraLink® LinkPlus Link NetLink SVP

Are trademarks and registered trademarks of Polycom, Inc. in the United States of America and various countries. All other trademarks used herein are the property of their respective owners.

#### **Patent Information**

The accompanying product is protected by one or more US and foreign patents and/or pending patent applications held by Polycom, Inc.

#### **Copyright Notice**

Copyright © 2007 to 2008 Polycom, Inc.

All rights reserved under the International and pan-American copyright Conventions.

No part of this manual, or the software described herein, may be reproduced or transmitted in any form or by any means, or translated into another language or format, in whole or in part, without the express written permission of Polycom, Inc.

Do not remove (or allow any third party to remove) any product identification, copyright or other notices.

Every effort has been made to ensure that the information in this document is accurate. Polycom, Inc. is not responsible for printing or clerical errors. Information in this document is subject to change without notice and does not represent a commitment on the part of Polycom, Inc.

#### Notice

Polycom, Inc. has prepared this document for use by Polycom personnel and customers. The drawings and specifications contained herein are the property of Polycom and shall be neither reproduced in whole or in part without the prior written approval of Polycom, nor be implied to grant any license to make, use, or sell equipment manufactured in accordance herewith.

Polycom reserves the right to make changes in specifications and other information contained in this document without prior notice, and the reader should in all cases consult Polycom to determine whether any such changes have been made.

No representation or other affirmation of fact contained in this document including but not limited to statements regarding capacity, response-time performance, suitability for use, or performance of products described herein shall be deemed to be a warranty by Polycom for any purpose, or give rise to any liability of Polycom whatsoever.

#### **Contact Information**

Please contact your Polycom Authorized Reseller for assistance.

Polycom, Inc. 4750 Willow Road, Pleasanton, CA 94588 http://www.polycom.com

## Introduction

Polycom's Voice Interoperability for Enterprise Wireless (VIEW) Certification Program is designed to ensure interoperability and high performance between SpectraLink Wireless Telephones and wireless LAN (WLAN) infrastructure products.

The products listed below have been thoroughly tested in Polycom's lab and have passed VIEW Certification. This document details how to configure the Trapeze Networks Mobility Exchange (MX) switch and Mobility Point (MP) access point (AP) with SpectraLink Wireless Telephones.

| Manufacturer:                            | Trapeze Networks: www.trapezenetworks.com |                                     |                     |         |
|------------------------------------------|-------------------------------------------|-------------------------------------|---------------------|---------|
| Approved products:                       | WLAN switches                             |                                     | Access points       |         |
|                                          | MX-400<br>MX-216/216R<br>MX-200/200R      | MX-8 <sup>†</sup><br>MX-8R<br>MXR-2 | MP-422 <sup>†</sup> |         |
|                                          | MX-20                                     |                                     |                     |         |
| Security :                               | WPA-PSK and WPA2-PSK                      |                                     |                     |         |
| MX/MP software version certified:        | Release 5.0.11.4                          |                                     |                     |         |
| SpectraLink handset models certified: ** | e340/h340/i640                            | 8020/8030                           |                     |         |
| SpectraLink handset software certified:  | 89.119                                    | 122.010 or greater                  |                     |         |
| SpectraLink radio mode:                  | 802.11b                                   | 802.11b                             | 802.11g             | 802.11a |
| Maximum telephone calls per MP:          | 10                                        | 10                                  | 12 *                | 12 *    |
| Recommended network topology:            | Switched Ethernet (required)              |                                     |                     |         |

### **Certified Product Summary**

<sup>†</sup> Denotes products directly used in VIEW Certification testing

\* Maximum calls tested during VIEW Certification. The certified product may actually support a higher number of maximum calls for 802.11a and 802.11g radio modes.

\*\* SpectraLink handset models 8020/8030, e340/h340/i640 and their OEM derivates are VIEW Certified with the WLAN hardware and software identified in the table. Throughout the remainder of this document they will be referred to collectively as "SpectraLink Wireless Telephones".

### **Service Information**

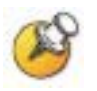

The AP must support SpectraLink Voice Priority (SVP). Contact your AP vendor if you need to upgrade the AP software.

If you encounter difficulties or have questions regarding the configuration process of the Mobility Exchange, please contact Trapeze Networks by calling 866 TRPZ TAC or 925 474 2400 or by e-mailing <u>support@trapezenetworks.com</u>.

### **Known Limitations**

During VIEW Certification testing, the following limitations were discovered.

- RF Active Scan must be disabled on MP radios that are providing voice services, including SpectraLink Wireless Telephones.
- You must disable Internet Group Management Protocol (IGMP) snooping when running SpectraLink Radio Protocol (SRP), which is used with the SpectraLink 8000 Telephony Gateway. SRP uses multicast packets to do an SRP Check-In, which are not forwarded through the Mobility Exchange Switch when IGMP snooping is enabled. When a tunneled virtual LAN (VLAN) is configured over a Layer-3 network, IGMP snooping must be disabled each time the tunnel is established, because the virtual VLAN is established with IGMP snooping turned on by default.

## **Access Point Capacity and Positioning**

Please refer to the Polycom <u>Deploying Enterprise-Grade Wi-Fi Telephony</u> white paper. This document covers the security, coverage, capacity and QoS considerations necessary for ensuring excellent voice quality with enterprise Wi-Fi networks.

For more detailed information on wireless LAN layout, network infrastructure, QoS, security and subnets, please see the <u>Best Practices</u> <u>Guide for Deploying SpectraLink 8020/8030 Wireless Telephones</u>. This document identifies issues and solutions based on Polycom's extensive experience in enterprise-class Wi-Fi telephony, and provides recommendations for ensuring that a network environment is adequately optimized for use with SpectraLink 8020/8030 Wireless Telephones.

## **Network Topology**

The following topology was tested during VIEW Certification. It is important to note that these do not necessarily represent all "Certified" configurations.

Both Layer-2 and Layer-3 roaming were tested. Layer-3 roaming of SpectraLink Wireless Telephones requires the use of a generic routing encapsulation (GRE) tunnel.

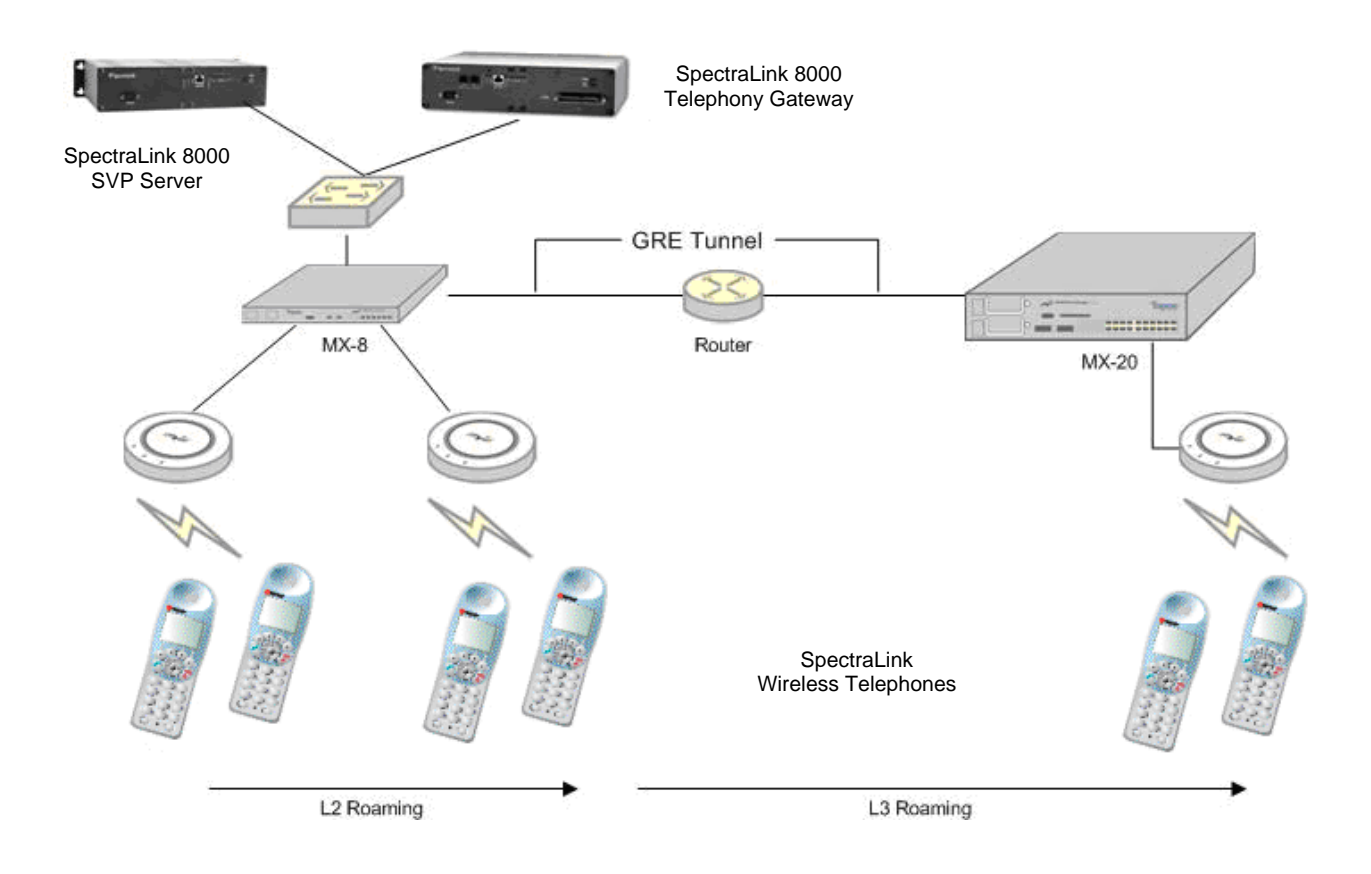

## **Access Point Setup and Configuration**

#### Installing software

Trapeze Mobility Exchange firmware cannot be downloaded from the SpectraLink website. Therefore, you must use the software that was shipped with your product, or contact Trapeze Networks for the latest software release.

#### Command, comment, and screen text key

In the sections below you will find commands, comments and system responses or other screen-displayed information involved in the configuration process. This key explains the text styles and symbols used to denote them..

| Text Style | Denotes:                                                                                          |
|------------|---------------------------------------------------------------------------------------------------|
| XXXXXXXX   | Typed command                                                                                     |
| <***       | Encryption key, domain name or other information specific to your system that needs to be entered |
| # xxxxxxxx | Comment about a command or set of commands                                                        |
| XXXXXXXX   | System response or other displayed information                                                    |

#### Configuring the Mobility Exchange Switch

- **1.** Using a standard RS-232 cable, connect the **Mobility Exchange Switch** to the serial port of a terminal or PC.
- **2.** Run a terminal emulation program (such as HyperTerminal) or use a VT-100 terminal with the following configuration:

Bits per second: 9600 Data bits: 8 Parity: None Stop bits: 1 Flow control: None

- **3.** Press Enter three times to display the **Mobility Exchange Switch** login screen, and to get past the **Username** prompt and the **Password** prompt. There are no default usernames or passwords.
- **4.** Type **enable** to enter privileged mode. There is no default password.

#### Service profile commands (SSID & security policy setup)

#### WPA2-PSK

Assume you are creating service profile "vowlan-wpa2" to define the ESSID "phones," as well as a WPA2-PSK security policy. The following commands are needed to setup the service for MP access points:

```
set service-profile Voice ssid-name vowlan-wpa2
# sets the name of the service profile and SSID to
vowlan-wpa2
```

- set service-profile Voice auth-fallthru last-resort
   # specifies the authentication for the service
   profile to open access
- set service-profile Voice rsn-ie enable
   # enables WPA2 security
- set service-profile Voice cipher-tkip disable
   # disables TKIP
- set service-profile Voice cipher-ccmp enable
   # enables AES / CCMP
- set service-profile Voice psk-phrase <passphrase>
   # defines a passphrase
- set service-profile Voice auth-psk enable
   # enables pre-shared key authentication
- set service-profile Voice auth-dot1x disable
   # disables 802.1x authentication
- set service-profile Voice attr vlan-name default
   # maps the handsets to the vlan named default

#### WPA-PSK

Assume you are creating service profile "vowlan-wpa" to define the ESSID "phones," as well as a WPA-PSK security policy. The following commands are needed to setup the service for MP access points:

```
set service-profile Voice ssid-name vowlan-wpa
    # sets the name of the service profile and SSID to
    vowlan-wpa
set service-profile Voice auth-fallthru last-resort
    # specifies the authentication for the service
    profile to open access
set service-profile Voice wpa-ie enable
    # enables WPA security
```

set service-profile Voice psk-phrase <passphrase>

```
# defines a passphrase
```

- set service-profile Voice auth-psk enable
  - # enables pre-shared key authentication
- set service-profile Voice auth-dot1x disable
   # disables 802.1x authentication
  - # utsables ouz.ix authentication
- set service-profile Voice attr vlan-name default
  - # maps the handsets to the vlan named default

#### Radio profile commands

Assume you are creating radio profile "voice" for all radios that will be providing voice services. The following commands are needed to setup the radio profile for the access points:

set radio-profile voice service-profile vowlan-wpa2

- # maps the service profile to the radio profile
- set radio-profile voice dtim-interval 3
- set radio-profile voice active-scan disable
  - # prevents the AP from going off-channel to scan

set radio-profile voice auto-tune channel-config disable
 # disables dynamic channel tuning for radios in this
 profile.

set radio-profile voice qos-mode svp

# qos mode SVP must be set for SVP to be supported

# Network topology and MP access point hardware configuration

The network topology and access point hardware configuration can be configured using the Mobility System software. Please refer to the *Trapeze Networks Mobility System Software Configuration Quick Start Guide* or the *Trapeze Mobility Exchange Installation and Basic Configuration Guide* for more information. Some useful commands are:

To create VLAN "v1" and add port 3 as a member of "v1:"

#### set vlan 2 name v1 port 3

# 2 is the VLAN ID (must be unique for every VLAN on the switch)

To create a configuration for a model MP-422 access point that is directly attached to port 1 of an MX switch:

set port type ap 1 model mp-422 poe enable

#### **Radio configuration**

During VIEW Certification, the MP access points were tested directly connected to a port on the MX (e.g. port 1). The following commands will configure a specific access point's radio to support the voice service:

```
set ap 1 radio 1 mode disable
```

# if the radio is currently enabled. Radio 1 is the 802.11b/g radio

```
set ap 1 radio 1 radio-profile voice mode enable
```

# maps radio to the radio-profile and enables it

MP access points that are not directly connected to a port on the MX, which Trapeze calls a distributed access point (DAP), were not tested. If they are desired, the radio is configured with this command:

#### set dap 1 radio 1 mode disable

```
# if the radio is currently enabled. Radio 1 is the
802.11b/g radio
```

```
set dap 1 radio 1 radio-profile voice mode enable
    # maps radio to the radio-profile and enables it
```

#### **SVP** configuration

The following commands are needed to enable SpectraLink Voice Priority via access control list (ACL) "SVP."

This rule places all IP protocol 119 (SVP) traffic on class of service (CoS) queue 7 (SVP support):

```
set security acl ip SVP permit cos 7 119 0.0.0.0 255.255.255 0.0.0.0 255.255.255
```

(Optional) This rule permits all other data traffic. Do not use if the VLAN "v1" is dedicated to voice services. Note: There is an implicit "deny all" rule at the end of the ACL.

```
set security acl ip SVP permit 0.0.0.0 255.255.255
set security acl map SVP vlan v1 out
```

# maps the ACL to VLAN v1 for outbound traffic
commit security acl SVP

# activates the ACL

Be sure to disable IGMP snooping on VLAN "v1" by using the command:

set igmp disable vlan v1

# Subnet roaming configuration between multiple MX switches

To set up subnet roaming between two switches, a mobility domain must be configured on both switches. Choose one of the switches to be the "seed" switch.

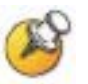

The IP addresses used in mobility domain configuration must use the system IP address of each switch).

The following commands are performed on the seed MX switch:

```
set system ip-address 1.1.1.1
```

```
set mobility-domain mode seed domain-name <domain name>
set mobility-domain member 1.1.3.1
```

# configures the domain member

The following commands are performed on the other (member) MX switch:

```
set system ip-address 1.1.3.1
set mobility-domain mode member seed-ip 1.1.1.1
```

Be sure to disable IGMP snooping temporarily on the MX that does NOT have the VLAN statically configured by using the command:

```
set igmp disable vlan vl
# the VLAN name must be specified after the vlan
keyword
```

If you have a previous mobility-domain configuration that is no longer valid, you must clear the existing mobility-domain before a new one can be defined:

```
clear mobility-domain
    # system will respond: Success: change accepted
show mobility-domain config
    # system will respond: There is no mobility domain
```

To check the mobility domain, use the following command:

show mobility-domain

configuration

The system will respond:

Mobility Domain name: default Member State 1.1.1.1 STATE\_UP SEED 1.1.3.1 STATE\_UP MEMBER

#### Checking the configuration

Once the switch is configured, issue the following command at the command prompt to check the SVP settings:

#### sh ap qos-stats

The following information should be displayed (repeat the command to see changes):

| CoS  | Queue          | Тx    |                                                  |
|------|----------------|-------|--------------------------------------------------|
| ==== | port: 1 radio: | 1     |                                                  |
| 1,2  | Background     | 0     |                                                  |
| 0,3  | BestEffort     | 604   |                                                  |
| 4,5  | Video          | 0     |                                                  |
| 6,7  | Voice          | 79106 | <pre># Voice should have the most traffic.</pre> |
|      | port: 1 radio: | 2     |                                                  |
| 1,2  | Background     | 0     |                                                  |
| 0,3  | BestEffort     | 0     |                                                  |
| 4,5  | Video          | 0     |                                                  |
| 6,7  | Voice          | 0     |                                                  |
|      |                |       |                                                  |

The switch and AP are now ready for use with SpectraLink Wireless Telephones.

The network topology and other functions can also be configured using the Mobility System software. Please refer to the *Trapeze Networks Mobility System Software Configuration Quick Start Guide* or *Trapeze Mobility Exchange Installation and Basic Configuration Guide* for more information.

## **Configuration File (For Reference Only)**

The following configuration file was used during VIEW Certification testing. The configuration below includes all configuration attributes, including defaults. Use the command **show configuration all** for this detailed version. To only see non-default configuration values, use the command **show configuration**.

Note: All of the lines below are commands, except for those preceded by the # symbol, which denotes a comment.

# General Configuration set ip dns domain trpz.com set ip dns enable set log console enable severity error set log session disable severity info set log buffer enable severity error set log trace enable severity debug mbytes 1 set web-aaa enable set dot1x timeout supplicant 30 set dot1x timeout auth-server 30 set dot1x guiet-period 0 set dot1x reauth-max 2 set dot1x tx-period 5 set dot1x reauth-period 3600 set dot1x max-reg 2 set dot1x key-tx enable set dot1x reauth enable set dot1x authcontrol enable set dot1x wep-key-period 1800 set dot1x wep-rekey enable set dot1x bonded-period 0 set prompt set system ip-address x.x.x.x set system countrycode US set auto-config disable # Security Profile set service-profile VoWLAN-WPA ssid-name <SSID name> set service-profile VoWLAN-WPA shared-key-auth disable set service-profile VoWLAN-WPA wep active-unicast-index

```
set service-profile VoWLAN-WPA wep active-multicast-
index 1
set service-profile VoWLAN-WPA wpa-ie disable
set service-profile VoWLAN-WPA rsn-ie enable
set service-profile VoWLAN-WPA cipher-tkip enable
  # for WPA this should be disabled
set service-profile VoWLAN-WPA cipher-ccmp enable
  # for WPA this should be enabled
set service-profile VoWLAN-WPA cipher-wep104 disable
set service-profile VoWLAN-WPA cipher-wep40 disable
set service-profile VoWLAN-WPA auth-dot1x disable
set service-profile VoWLAN-WPA auth-psk enable
set service-profile VoWLAN-WPA beacon enable
set service-profile VoWLAN-WPA ssid-type crypto
set service-profile VoWLAN-WPA auth-fallthru last-resort
set service-profile VoWLAN-WPA psk-phrase <passphrase>
set service-profile VoWLAN-WPA tkip-mc-time 60000
set radius deadtime 0
set radius timeout 5
set radius retransmit 3
set enablepass password <password>
set authentication admin * local
# AP Radio Profile
set radio-profile RealRadio service-profile VoWLAN-WPA
set radio-profile RealRadio 11g-only disable
set radio-profile RealRadio beacon-interval 100
set radio-profile RealRadio dtim-interval 3
set radio-profile RealRadio max-tx-lifetime 2000
set radio-profile RealRadio max-rx-lifetime 2000
set radio-profile RealRadio rts-threshold 2346
set radio-profile RealRadio short-retry 5
set radio-profile RealRadio long-retry 5
set radio-profile RealRadio frag-threshold 2346
set radio-profile RealRadio preamble-length short
set radio-profile RealRadio auto-tune channel-config
disable
set radio-profile RealRadio auto-tune power-config
disable
set radio-profile RealRadio auto-tune channel-interval
3600
set radio-profile RealRadio auto-tune power-interval 600
set radio-profile RealRadio auto-tune channel-holddown
300
```

set radio-profile RealRadio auto-tune power-backofftimer 10 set radio-profile RealRadio active-scan disable set radio-profile RealRadio gos-mode svp set radio-profile default 11g-only disable set radio-profile default beacon-interval 100 set radio-profile default dtim-interval 1 set radio-profile default max-tx-lifetime 2000 set radio-profile default max-rx-lifetime 2000 set radio-profile default rts-threshold 2346 set radio-profile default short-retry 5 set radio-profile default long-retry 5 set radio-profile default frag-threshold 2346 set radio-profile default preamble-length short set radio-profile default auto-tune channel-config enable set radio-profile default auto-tune power-config disable set radio-profile default auto-tune channel-interval 3600 set radio-profile default auto-tune power-interval 600 set radio-profile default auto-tune channel-holddown 300 set radio-profile default auto-tune power-backoff-timer 10 set radio-profile default active-scan enable set radio-profile default wmm enable set dap security optional set port type ap 1 model mp-422 poe enable # AP Basic Configuration set port type ap 1 model mp-422 poe enable set ap 1 name <name> set ap 1 bias high set ap 1 blink disable set ap 1 upgrade-firmware enable set ap 1 group none set ap 1 radio 1 channel 6 tx-power2 radio-profile RealRadio mode enable set ap 1 radio 1 auto-tune max-power default min-clientrate 5.5 max-retransmissions 10 set ap 1 radio 2 channel 36 tx-power 17 radio-profile default mode disable set ap 1 radio 2 auto-tune max-power default min-clientrate 24 max-retransmissions 10 set port type ap 2 model mp-422 poe enable

set ap 2 name MPO2 set ap 2 bias high set ap 2 blink disable set ap 2 upgrade-firmware enable set ap 2 group none set ap 2 radio 1 channel 6 tx-power 2 radio-profile default mode disable set ap 2 radio 1 auto-tune max-power default min-clientrate 5.5 max-retransmissions 10 set ap 2 radio 2 channel 36 tx-power 17 radio-profile default mode disable set ap 2 radio 2 auto-tune max-power default min-clientrate 24 max\_retransmissions 10 set arp agingtime 1200 set ip https server disable set ip snmp server disable set ip ssh server enable set ip ssh 22 set ip telnet server enable set ip telnet 23 set port enable 1 set port speed 1 AUTO set port poe 1 enable set port trap 1 NO # Set additional ports as appropriate. # SNMP Configuration set snmp notify profile default drop all set snmp protocol v1 enable set snmp protocol v2c disable set snmp protocol usm disable set snmp security unsecured # VLAN Configuration set vlan tagtype dot1q set vlan 1 name v1 set vlan 1 port 3 set vlan 1 port 4 set vlan 1 port 5 set vlan 1 port 6 set vlan 1 port 7 set vlan 1 port 8 set spantree backbonefast disable

```
set spantree uplinkfast disable
set spantree fwddelay 15 vlan 1
set spantree hello 2 vlan 1
set spantree maxage 20 vlan 1
set spantree priority 32768 vlan 1
set spantree disable vlan 1
set igmp disable vlan 1
set igmp proxy-report enable vlan 1
set igmp guerier disable vlan 1
set igmp mrsol disable vlan 1
set igmp version 2 vlan 1
set igmp mrsol mrsi 30 vlan 1
set igmp qi 125 vlan 1
set igmp oqi 255 vlan 1
set igmp qri 100 vlan 1
set igmp lmqi 10 vlan 1
set igmp rv 2 vlan 1
set igmp mrouter port 3 disable
set igmp receiver port 3 disable
  # disable router and receivers on other ports as
  appropriate
set fdb agingtime 1 age 300
set interface 1 ip 10.30.1.1 255.0.0.0
set mobility-domain mode seed domain-name mobdom
set mobility-domain member 10.30.1.2
set security acl ip SVP permit cos 7 119 0.0.0.0
255.255.255.255 0.0.0.0 255.255.255.255
set security acl ip SVP permit 0.0.0.0 255.255.255.255
set security acl map SVP vlan v1 out
commit security acl SVP
set ntp disable
set ntp update-interval 64
set igmp disable vlan v1
```

Free Manuals Download Website <u>http://myh66.com</u> <u>http://usermanuals.us</u> <u>http://www.somanuals.com</u> <u>http://www.4manuals.cc</u> <u>http://www.4manuals.cc</u> <u>http://www.4manuals.cc</u> <u>http://www.4manuals.com</u> <u>http://www.404manual.com</u> <u>http://www.luxmanual.com</u> <u>http://aubethermostatmanual.com</u> Golf course search by state

http://golfingnear.com Email search by domain

http://emailbydomain.com Auto manuals search

http://auto.somanuals.com TV manuals search

http://tv.somanuals.com